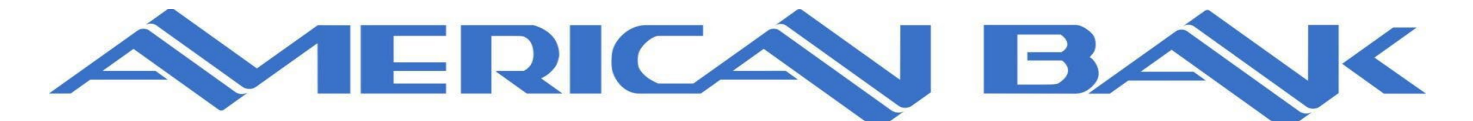

Member FDIC

# **Online Banking Self Enrollment Steps**

From the American Bank main website or through the AB Anywhere Mobile App, click on First time user? Enroll now.

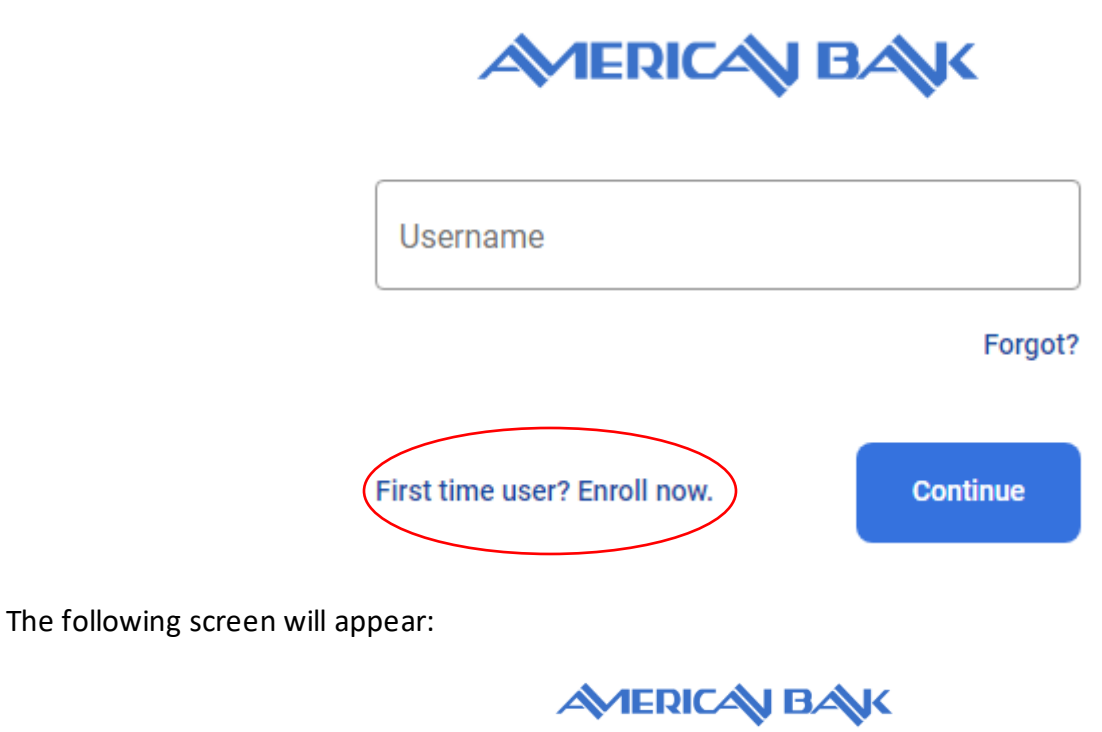

| New user enrollment           |  |  |  |
|-------------------------------|--|--|--|
| Social Security number        |  |  |  |
| IN and ITIN are also accepted |  |  |  |
| Account Number                |  |  |  |
|                               |  |  |  |
| Email                         |  |  |  |
|                               |  |  |  |
| Phone                         |  |  |  |
|                               |  |  |  |

Next

You will need to enter your SSN or Tax ID, Primary Account Number, Email Address and your telephone number. *Please note: <u>All these fields need to match to our records exactly</u>. If you are having any trouble with the Self Enroll process, please call us at 1-800-255-7911 to determine if we have anything incorrect on your bank record profile.* 

After entering the information click on Next:

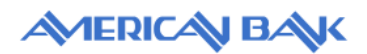

### New user enrollment

| Social Security number         |
|--------------------------------|
|                                |
|                                |
| EIN and ITIN are also accepted |
| C Account Number               |
|                                |
|                                |
| Feren 1                        |
| Email                          |
| daisyduckbanks@gmail.com       |
| L                              |
| - Phone                        |
| (406) 111-4444                 |
|                                |
|                                |
|                                |

Next, establish your 2-Step Verification by clicking on *Get started* – Two-Factor Authentication (2FA) is a security feature that helps safeguard your account information when users provide two distinct forms of identification:

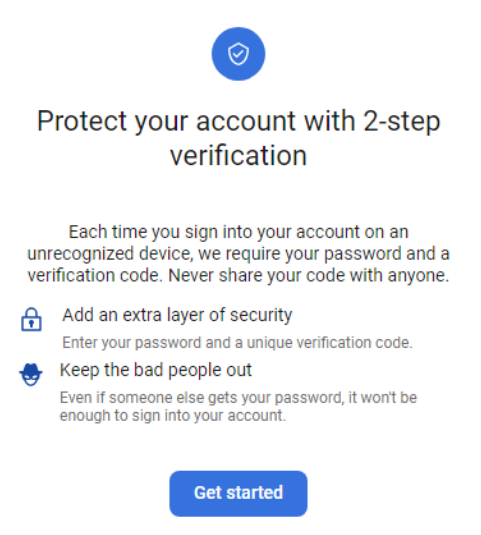

Choose how you would like your code delivered:

-Voice or Text Message: Verification codes are sent to your phone.

-Authy: Use the Authy app to generate a unique code to authenticate your account. Available for iOS<sup>®</sup>, Android<sup>™</sup>, and desktop.

-Authenticator app: Banno can support any authenticator app using either a QR code scan or manual code entry.

|      | $\overline{\bigcirc}$                                                                                                    |
|------|----------------------------------------------------------------------------------------------------|
| [::: | Voice or text message<br>Verification codes are sent to your phone.                                                                                      |
| 0    | Authy<br>Verification codes are sent to your phone or the Authy<br>app.                                                                                  |
|      | Authenticator app<br>Using a different authenticator app? We support using<br>any authenticator app using either a QR code scan or<br>manual code entry. |

Enter your phone number on file and click on Next:

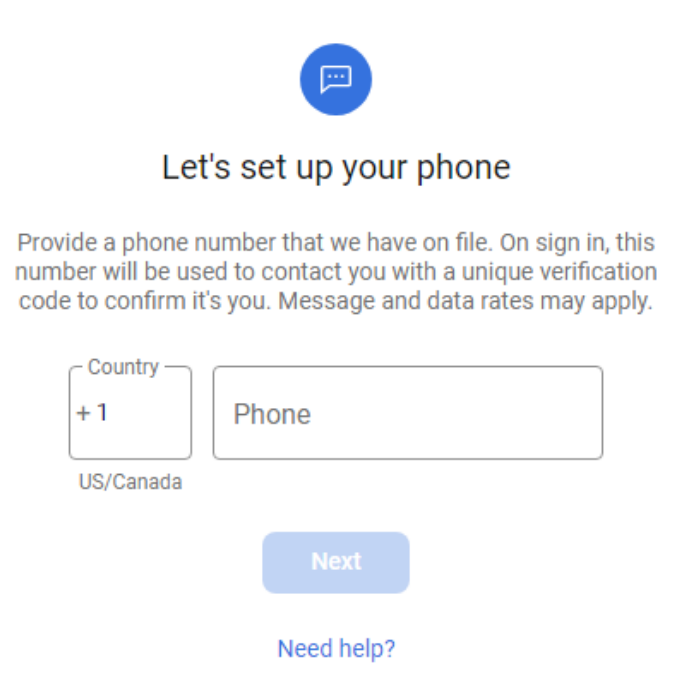

Choose your delivery method (Text or Phone call) and click on Send code:

If you choose the Text Message option you will receive a text message as appears below:

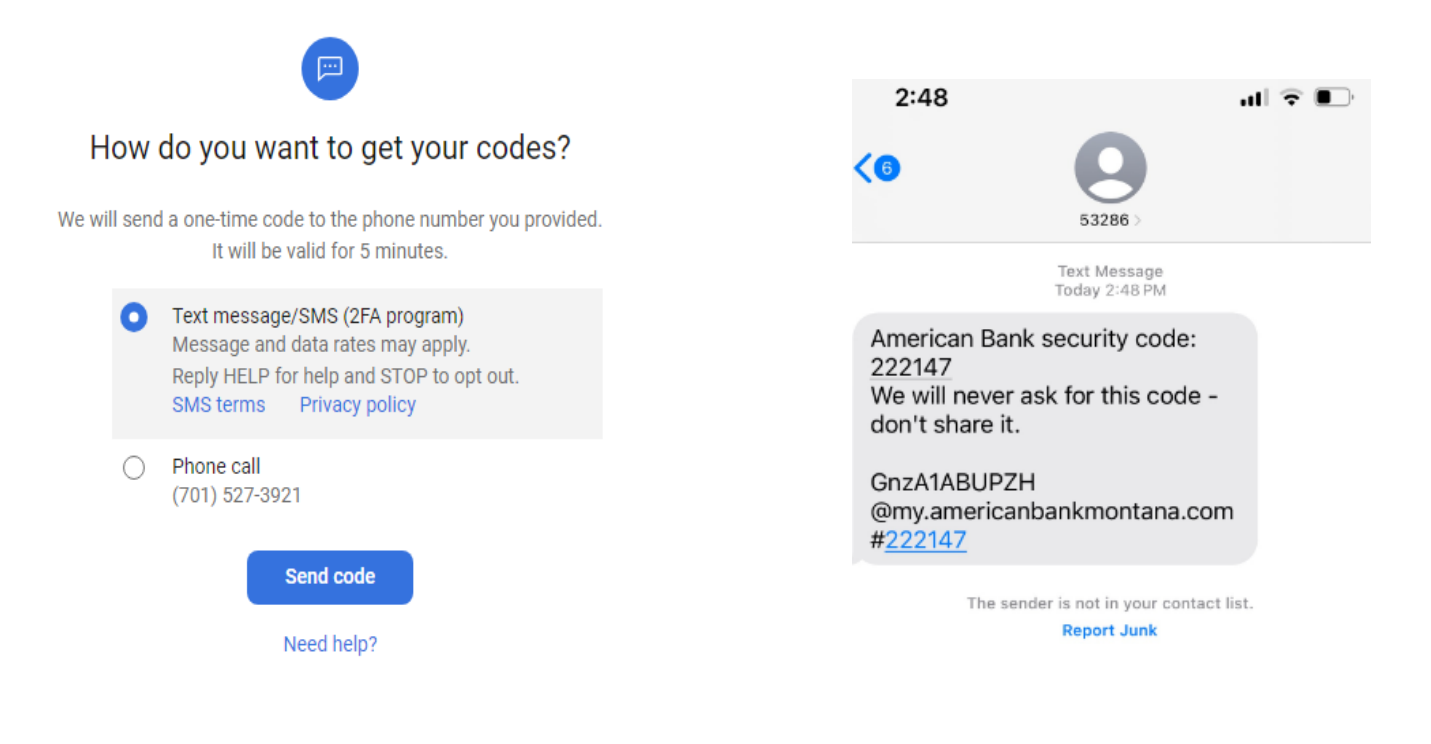

Enter Verification code and click Verify:

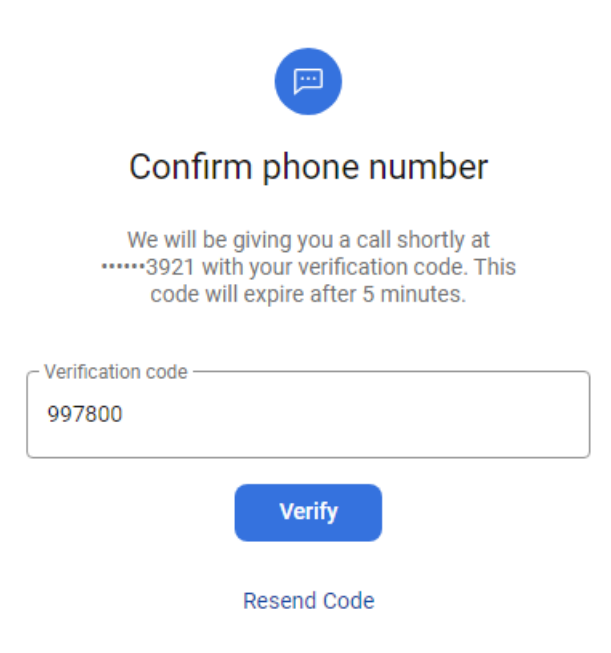

2-Factor registration is complete! Click on *Done* and *Accept* the End User Agreement:

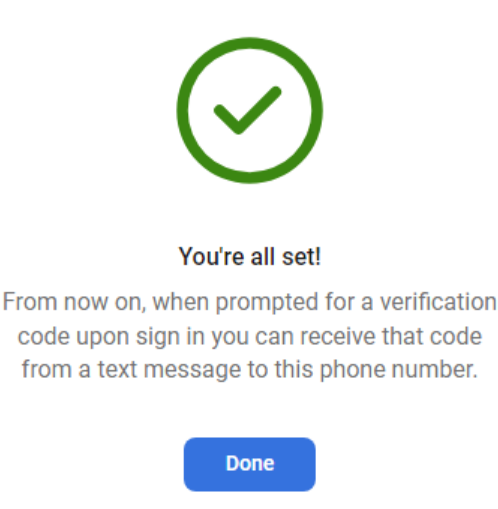

## End User License agreement (EULA)

#### END USER AGREEMENT

The primary licensor for American Bank's mobile banking service is Jack Henry & Associates, Inc. (the "Provider"). By enrolling in our mobile banking service, you hereby agree as follows:

(i) General. Access to our mobile banking service via your mobile device is powered by the mobile technology solution owned by Provider. The Provider is not the provider of any of the financial services available to you through the mobile banking service, and the Provider is not responsible for any of the materials, information, products or services made available to you through the mobile banking service.

(ii) Source of Information. The mobile banking service, at your direction, will retrieve your information maintained online by financial institutions and billers with which you have customer relationships, maintain accounts or engage in financial transactions and other log-in related information ("Account Information"). Provider does not review, verify or analyze the Account Information for accuracy or any other purpose, but simply gathers, organizes and reports available Account Information to you. Technical difficulties may result in a failure to obtain data, a loss of data, a loss of personalized settings or other service interruptions. Account Information is timely only to the extent that it is promptly provided by the third-party sites. Account Information may be more complete or up to date when obtained directly from the third-party sites.

(iii) Your Responsibility for Information. You are responsible for providing Provider with accurate and updated (as necessary)

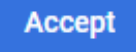

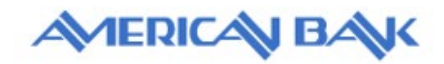

### Create credentials

| C Username                                             |  |
|--------------------------------------------------------|--|
| dduckbanks23                                           |  |
| The ID must not contain a space.                       |  |
| IDs must contain 1 or more letters.                    |  |
| The ID can not be part of the current Password.        |  |
| The ID must be less than 25 characters long.           |  |
| The ID must be at least 4 characters long.             |  |
| Hide rules                                             |  |
| Password                                               |  |
|                                                        |  |
| Must contain at least 1 letter                         |  |
| Must contain at least 1 number                         |  |
| May contain the following special characters +_%@!\$*~ |  |
| Must be between 10 and 25 characters in length         |  |
| Must not match or contain your ID                      |  |
| Must not match one of the previous 4 Passwords         |  |
| Must not contain spaces.                               |  |
| Hide rules                                             |  |
| Confirm password                                       |  |

.....

Your enrollment is complete. Continue on to your Dashboard!